# Instruktion lärgrupper

Extern instruktionsfilm <u>https://www.youtube.com/watch?v=KSCzHVdOfrM&feature=youtu.be</u>

Instruktion skapa och närvarorapporta lärgrupper. Gå till IdrottOnline via länken

http://www7.idrottonline.se/VaxjoIBK-Innebandy

Logga in genom att klicka på hänglåset. Saknar ni inloggning kontaktar ni kansliet.

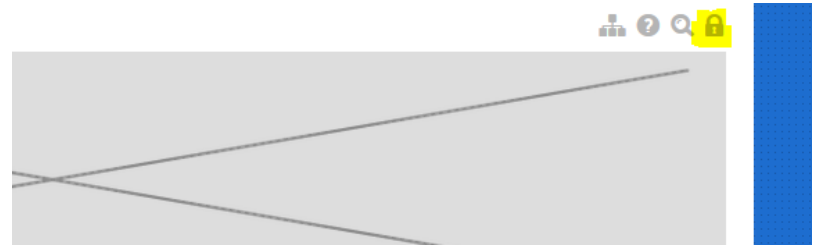

## Gå till Utbildningsmodulen

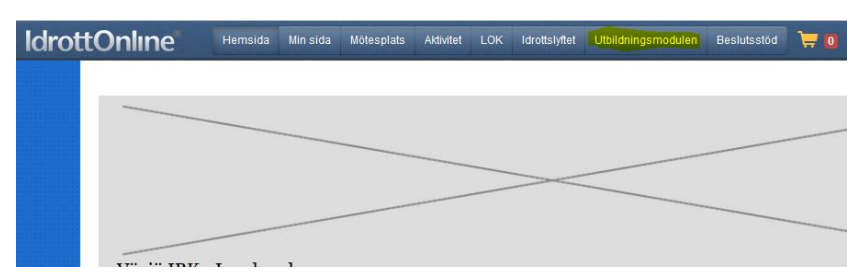

#### Välj anmälan för att skapa ny lärgrupp

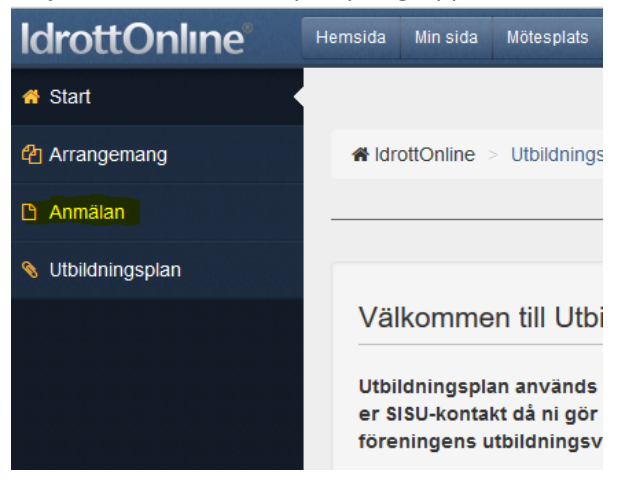

# Föreningsanmälan

SISU Idrottsutbildarna är en resurs för din förening när ni vill utveckl och anpassar utbildningar och utvecklingsinsatser efter era önskem verksamhet utgår från deltagarnas egna initiativ.

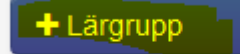

Är en arbetsform som kännetecknas av att er människor, under en kortare eller längre tid, r och tillsammans studerar och lär sig något i e område. En lärgrupp kan också drivas på disl

#### Steg 1:

Fyll i lärgruppens namn (Glöm inte att ange lagets namn) och SISU-kontakt Mattias Tuneskog.

Välj studieplan som passar.

# Allmän information

| Namnge er utbildningsinsats på lämpligt sätt i Utbildningsinriktning, ange Målgruppen utbildningen syftar till och välj den SISU-kontakt er förening har.<br>Gör gärna också en mer utförlig beskrivning av utbildningsinsatsen och vad den syftar till under Beskrivning. |                                                                                                    |                |                    |   |  |  |  |  |  |  |  |
|----------------------------------------------------------------------------------------------------|----------------------------------------------------------------------------------------------------|----------------|--------------------|---|--|--|--|--|--|--|--|
| Utbildningsinriktning *                                                                                                    | Utveckling av spelare P02                                                                                         | SISU-kontakt * | Mattlas Tuneskog v | ) |  |  |  |  |  |  |  |
| Målgrupp *                                                                                                    | Aktiva *                                                                                                    | Idrott *       | Innebandy *        |   |  |  |  |  |  |  |  |
| Beskrivning                                                                                                    | Genom teori lära våra ungdomar<br>spelförståelse genom att gå igenom<br>övningar samt utvärdera dessa tillsammans |                |                    |   |  |  |  |  |  |  |  |

## Steg 2:

Välj datum för lärgruppstillfällen. Vet man vilka dagar det gäller anger man dem direkt som nedan. Annars kan man lägga till tillfällen senare efter att man skapat upp lärgruppen. Man väljer då alternativet "Vi har inte bestämt utbildningstillfällen ska vara".

| Fyll i start- och sluttid för ett | tillfälle i taget. |                  |            |  |  |
|-----------------------------------|--------------------|------------------|------------|--|--|
| Aktivitetens datum *              | 2015-08-31         | (för 3 måna<br>m | der sedan) |  |  |
|                                   |                    |                  |            |  |  |
| Aktivitetens starttid *           | 19:30              |                  |            |  |  |
| Aktivitetens sluttid *            | 20:15 🛛 🧿          |                  |            |  |  |
| Timmar *                          | 1                  | <b>*</b>         |            |  |  |
| Plats *                           | Fortnox            |                  |            |  |  |
|                                   |                    |                  |            |  |  |

| iviali kali valla all'uppiepa aktivitet tek eli galig i veckal | Man | kan v | /älja | att | upp | repa | aktivite | tex | en | gång | i veckan |
|----------------------------------------------------------------|-----|-------|-------|-----|-----|------|----------|-----|----|------|----------|
|----------------------------------------------------------------|-----|-------|-------|-----|-----|------|----------|-----|----|------|----------|

| en serie med möjligheter, där du senare ka<br>Jpprepning<br>veckovis<br>Jpprepa<br>varje vecka<br>/eckodagar<br>måndagar<br>Jpprepningen slutar<br>j den 2015-12-21 | Inställningarna ger 17 upprepningstillfällen:<br>måndag 31 augusti klockan 19:30 – 20:15<br>måndag 7 september klockan 19:30 – 20:15<br>måndag 14 september klockan 19:30 – 20:15<br>måndag 14 september klockan 19:30 – 20:15<br>måndag 21 september klockan 19:30 – 20:15<br>måndag 28 september klockan 19:30 – 20:15<br>måndag 28 september klockan 19:30 – 20:15<br>måndag 12 oktober klockan 19:30 – 20:15<br>måndag 12 oktober klockan 19:30 – 20:15<br>måndag 19 oktober klockan 19:30 – 20:15<br>måndag 26 oktober klockan 19:30 – 20:15<br>måndag 2 november klockan 19:30 – 20:15<br>måndag 2 november klockan 19:30 – 20:15<br>måndag 2 november klockan 19:30 – 20:15 |
|----------------------------------------------------------------------------------------------------|----------------------------------------------------------------------------------------------------|
|                                                                                                    | måndag 23 november klockan 19:30 – 20:15<br>måndag 23 november klockan 19:30 – 20:15<br>måndag 30 november klockan 19:30 – 20:15<br>måndag 7 december klockan 19:30 – 20:15<br>måndag 14 december klockan 19:30 – 20:15<br>måndag 21 december klockan 19:30 – 20:15                                                                                                    |

# Steg 3:

Välj vilka som ska delta i lärgruppen. Lättast är att lägga till laget som grupp.

| Deltagare                                                                   |                                                                                                    |   |
|-----------------------------------------------------------------------------|----------------------------------------------------------------------------------------------------|---|
| Personer och grupper hämta<br>medlemsregistret kan du läg<br>under anmälda. | as från föreningens medlemsregister i IdrottOnline. Om inte personen finns i<br>ga till denna i efterhand. Detta gör du när du skickat iväg anmälan av utbildningen | 3 |
| Vi ber alla våra deltagare om<br>deltagare i vår verksamhet s               | n personnummer. Anledningen till detta är att vi säkert ska kunna identifiera<br>om stöds av statliga medel.                                                        |   |
| Lägg till person:                                                           | Klicka här + Lägg till                                                                                                    |   |
| Lägg till grupp:                                                            | p02 + Lägg till                                                                                                    |   |
| Tillagda grupper:                                                           | Innebandygrupper<br>P02                                                                                                    |   |
| Förnamn 🕤 Ef                                                                | ternamn 🕤 Född 🕤 Ledare Idrott                                                                                                    |   |
|                                                                             |                                                                                                    |   |

# Markera de personer som ska vara ledare.

|   | Förnamn 🕤 | Efternamn 🕤 | Född ▲ 🐨   | Ledare   | Idrott    |           |
|---|-----------|-------------|------------|----------|-----------|-----------|
| 1 | Jan       | Wiberg      | 1958-08-01 |          | Innebandy | 💼 Ta bort |
| 2 | Anders    | Ericsson    | 1966-03-27 | <b>F</b> | Innebandy | 面 Ta bort |
| 3 | Henrik    | Jönsson     | 1967-05-28 |          | Innebandy | 面 Ta bort |
| 4 | Sonny     | Hultman     | 1968-08-21 | 6        | Innebandy | 面 Ta bort |
| 5 | Lennart   | Bremark     | 1968-12-07 | ø        | Innebandy | 面 Ta bort |
| 6 | Claes     | Johansson   | 1969-10-29 |          | Innebandy | 💼 Ta bort |
| 7 | Lennart   | Cebela      | 1976-02-26 |          | Innebandy |           |
|   |           |             |            |          |           |           |

# Steg 4:

## Granska och skicka.

| Ludvig    | Persson    | Man | 2002-01-12 | Innebandy |   |
|-----------|------------|-----|------------|-----------|---|
| Isac      | Ternstedt  | Man | 2002-06-20 | Innebandy |   |
| Emanuel   | Petersson  | Man | 2002-08-02 | Innebandy |   |
| Liam      | Sundkvist  | Man | 2002-01-24 | Innebandy |   |
| Felix     | Hultmark   | Man | 2002-08-10 | Innebandy |   |
| Lennart   | Cebela     | Man | 1976-02-26 | Innebandy | ~ |
| Claes     | Johansson  | Man | 1969-10-29 | Innebandy | ~ |
| Lennart   | Bremark    | Man | 1968-12-07 | Innebandy | ~ |
| Anders    | Ericsson   | Man | 1966-03-27 | Innebandy | ~ |
| Johan     | Stark      | Man | 2002-07-04 | Innebandy |   |
| Johan     | Jönsson    | Man | 2002-10-29 | Innebandy |   |
| Samuel    | Gahnsby    | Man | 2002-02-10 | Innebandy |   |
| Jan       | Wiberg     | Man | 1958-08-01 | Innebandy | ~ |
| Sonny     | Hultman    | Man | 1968-08-21 | Innebandy | ~ |
| August    | Davidsson  | Man | 2002-09-14 | Innebandy |   |
| Petter    | Svensson   | Man | 2002-11-06 | Innebandy |   |
| Adam      | Bereketab  | Man | 2002-01-04 | Innebandy |   |
| Hugo      | Israelsson | Man | 2002-07-13 | Innebandy |   |
| Alexander | Dahlström  | Man | 2002-01-16 | Innebandy |   |
| Henrik    | Jönsson    | Man | 1967-05-28 | Innebandy | ~ |
| Edvin     | Jonsson    | Man | 2002-06-11 | Innebandy |   |
| Adam      | Nilsson    | Man | 2002-03-30 | Innebandy |   |
|           |            |     |            |           |   |
|           |            |     |            |           |   |

## Klart!

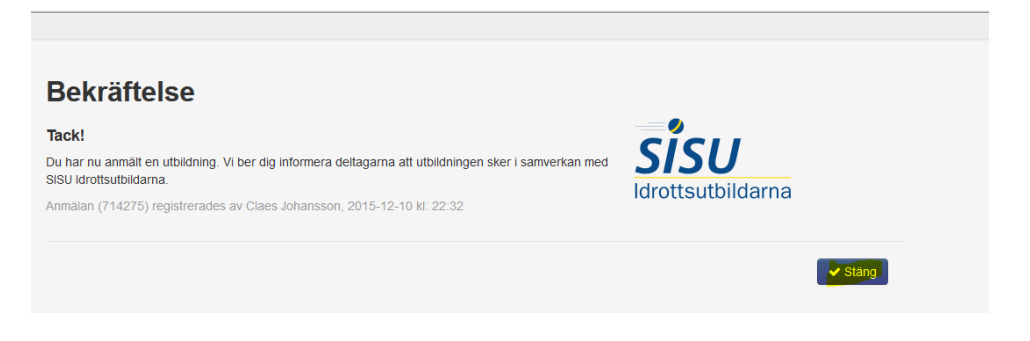

För att administrera lärgruppen går man till "Arrangemang" och letar upp sin lärgrupp i listan,

| <b>IdrottOnline</b> ® | Hemsida | Min sida     | Mötesplats    | Aktivitet   |         | Idrottslyftet | Utbildningsmodulen | Beslutsstöd                                  |
|-----------------------|---------|--------------|---------------|-------------|---------|---------------|--------------------|----------------------------------------------|
| 👫 Start               |         |              |               |             |         |               |                    |                                              |
| Arrangemang           | 🖨 ldr   | ottOnline    | > Utbildning  | smodulen    | > Sök   | arrangemar    | g                  |                                              |
| Anmälan               |         |              |               |             |         |               |                    |                                              |
| 🔇 Utbildningsplan     |         |              |               |             |         |               |                    |                                              |
|                       | Ar      | rang         | gema          | ang         |         |               |                    |                                              |
|                       |         |              |               |             |         |               |                    |                                              |
|                       | På de   | enna sida fi | inner du en à | översikt av | förenir | ngens utbildn | ingsverksamhet som | sker i samverkan med SISU ldrottsutbildarna. |

# Öppna lärgruppen via knappen

| Kopiera 🖉 🔿 Exportera | till Excel |                              |              |                 |          |          |                                                                                                    |         |         |
|-----------------------|------------|------------------------------|--------------|-----------------|----------|----------|----------------------------------------------------------------------------------------------------|---------|---------|
|                       | ld         | Utbildningsinri v            | Startdatum ~ | Verksamhetsår v | Status ~ | V-Form ~ | Arrangemang v                                                                                                    | Plats ~ | Flaggor |
| Dppna D               | 714275     | Ulveckling av spelare<br>P02 | 2015-08-31   | 2015            | Anmäld   | Lärgrupp | Lennart Cebela,<br>Claes Johansson,<br>Lennart Bremark,<br>Anders Ericsson, Jan<br>Wiberg, Sonny<br>Hultman, Henrik<br>Jönsson | Fortnox | 0       |
|                       |            |                              |              |                 |          |          | Fredrik Fagerberg,<br>Camilla Milton, Per<br>Eriksson, Jonas                                                                   |         |         |

Gåt till närvaro för att närvaroregistrera. När alla tillfällen är närvarorapporterade väljer man att slutföra utbildningen.

| Information Ar                                                                                                    | nmälda <mark>. Närvaro</mark> |            |                             |                             |                             |  |  |  |  |  |  |
|----------------------------------------------------------------------------------------------------|-------------------------------|------------|-----------------------------|-----------------------------|-----------------------------|--|--|--|--|--|--|
| Närvaro                                                                                                    |                               |            |                             |                             |                             |  |  |  |  |  |  |
| Genom att klicka på knappen Slutförd utbildning meddelar du din kontaktperson på SISU Idrottsutbildarna att utbildningen är avslutad. |                               |            |                             |                             |                             |  |  |  |  |  |  |
| La Slutförd utbildning Spara närvaro                                                                                                  |                               |            |                             |                             |                             |  |  |  |  |  |  |
| Nästa >                                                                                                    | Nästa >                       |            |                             |                             |                             |  |  |  |  |  |  |
| Aktiviteter 1 - 5                                                                                                    |                               |            |                             |                             |                             |  |  |  |  |  |  |
| Förnamn                                                                                                    | Efternamn                     | Född       | 2015-08-31<br>19:30 - 20:15 | 2015-09-07<br>19:30 - 20:15 | 2015-09-14<br>19:30 - 20:15 |  |  |  |  |  |  |
| Alexander                                                                                                    | Cebela                        | 2002-01-08 | Närvarande 🔻                | Närvarande 💌                | Närvarande 🔻                |  |  |  |  |  |  |
| Elliot                                                                                                    | Nielsen                       | 2002-03-17 | Närvarande 🔻                | Närvarande 🔻                | Närvarande 🔻                |  |  |  |  |  |  |
| Axel                                                                                                    | Кетрре                        | 2002-10-09 | Närvarande 🔻                | Närvarande 🔻                | Närvarande 🔻                |  |  |  |  |  |  |
| Mattis                                                                                                    | Wiberg                        | 2002-05-20 | Närvarande 🔻                | Närvarande 🔻                | Närvarande 🔻                |  |  |  |  |  |  |
| William                                                                                                    | Hultman                       | 2002-08-08 | Närvarande 🔻                | Närvarande 💌                | Närvarande 🔻                |  |  |  |  |  |  |
| Axel                                                                                                    | Evertsson                     | 2002-04-03 | Närvarande 👻                | Närvarande 👻                | Närvarande -                |  |  |  |  |  |  |